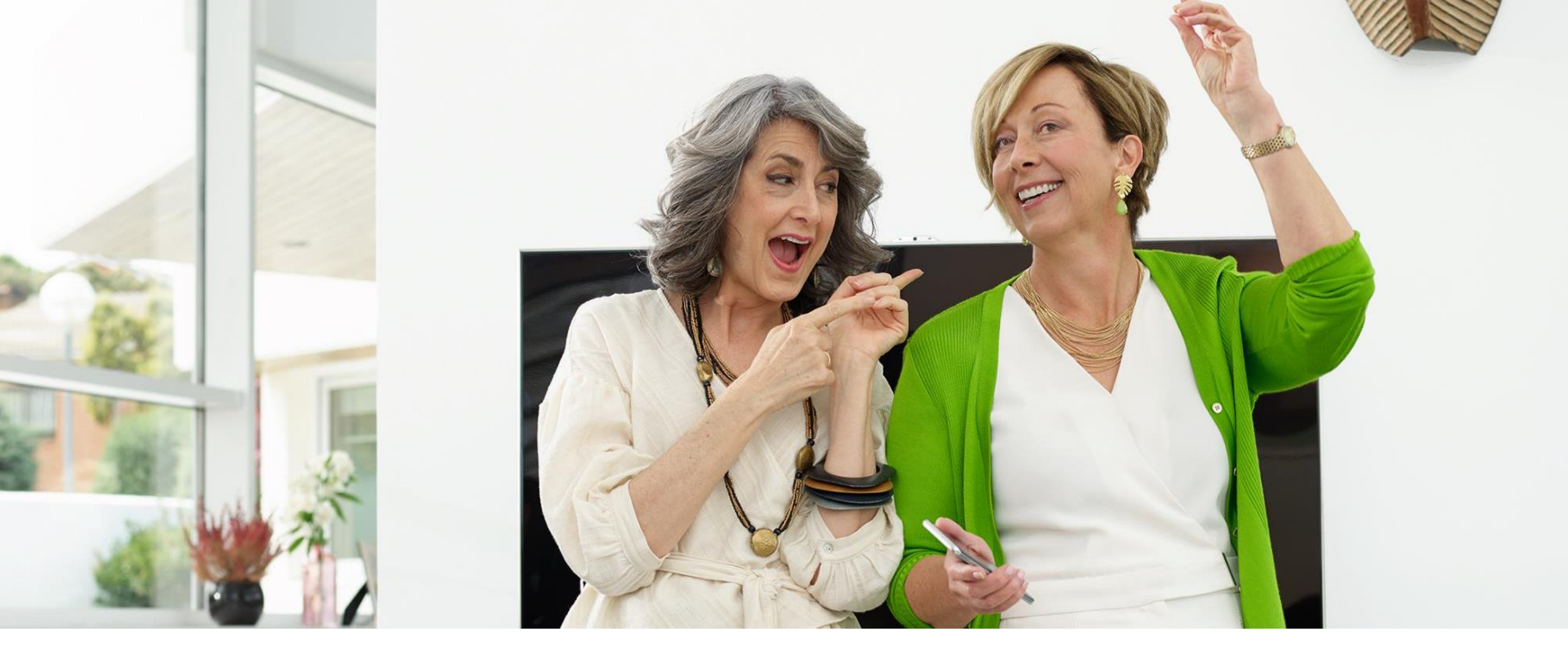

# Hearing Screener Set Up Guide March 2020

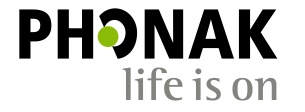

## **Objectives**

- 1. What is Hearing Screener?
- 2. How to get started
- 3. How to activate Hearing Screener
- 4. Tracking and reporting
- 5. Promotions planning
- 6. Hearing Screener best practice case

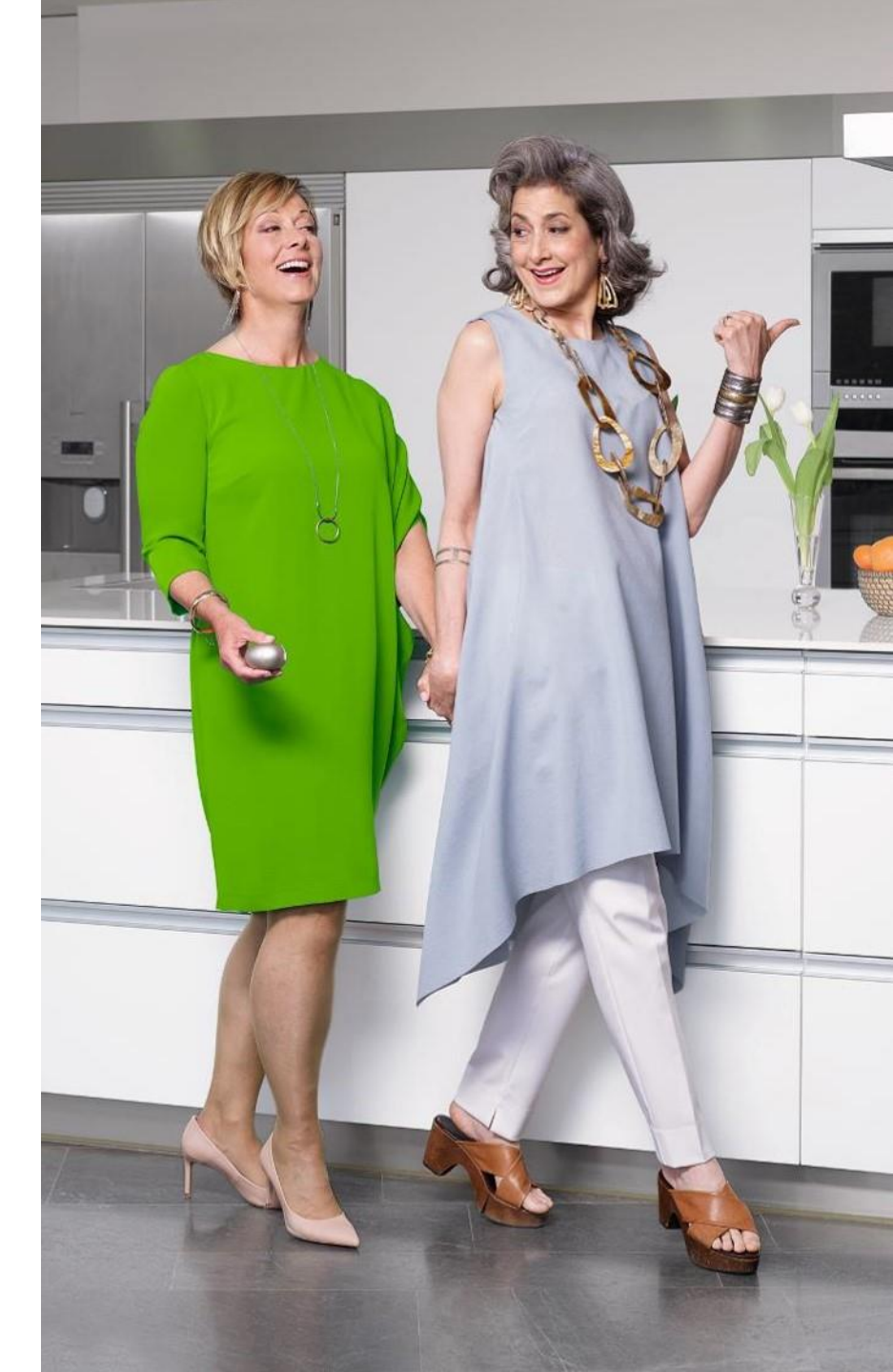

## What is Hearing Screener?

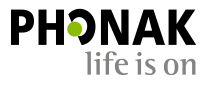

• An online hearing test that can be integrated into any hearing care professional's website.

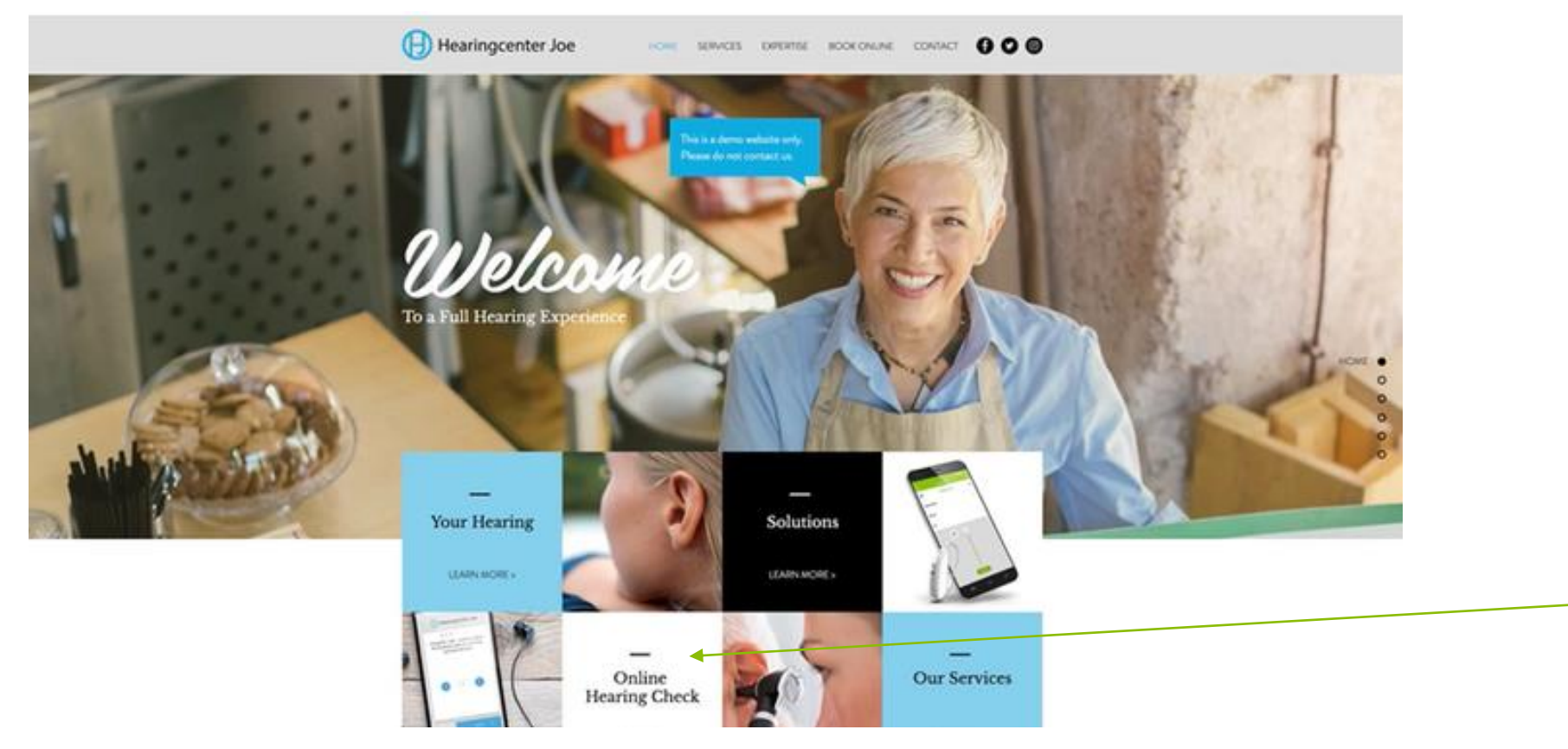

## What is Hearing Screener?

- A great lead generation and marketing tool.
- Four calls to action: Request for detailed report, call back, book an appointment or request more information.
- Ability to book an appointment directly within the clinic's online booking system.
- Works on any device with responsive design.
- Can easily be set up by clinician and customised to brand colours and website look and feel.
- Ability to set up multiple Hearing Screeners to target different demographics.
- Reporting dashboard and integration with Google Analytics to measure actions and conversions.

| The source moreavy may you may have.                                                                                                    |
|----------------------------------------------------------------------------------------------------|
| Poor hearing                                                                                                    |
| The tonal test detected fair hearing. You told us you are challenged in<br>all listening situations.                                                                    |
| Please be aware that this is not designed to replace a professional hearing test.                                                                                       |
| <ul> <li>This bearing check has shown that we shown take a closer look at your hearing. So,<br/>we'd love to see you for a free appointment at our practice.</li> </ul> |
| Request a Book an appointment What next?                                                                                                    |
| Enter your details to receive a call back from us                                                                                                    |
| Frank inthewood                                                                                                    |
| 6123123123                                                                                                    |
| S i accept the internal and                                                                                                    |
| Send                                                                                                    |
| Cancel                                                                                                    |

Let's get started

### 6 25/03/2020 I Footer

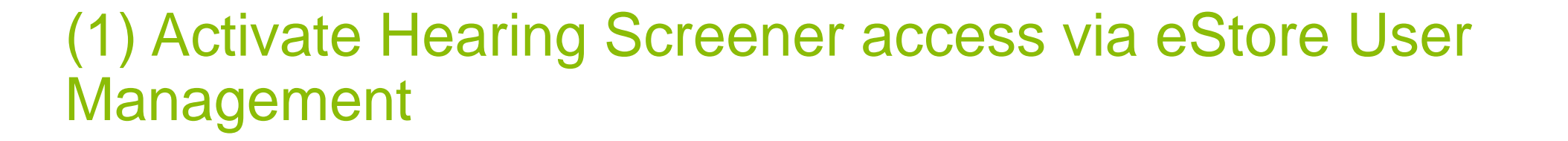

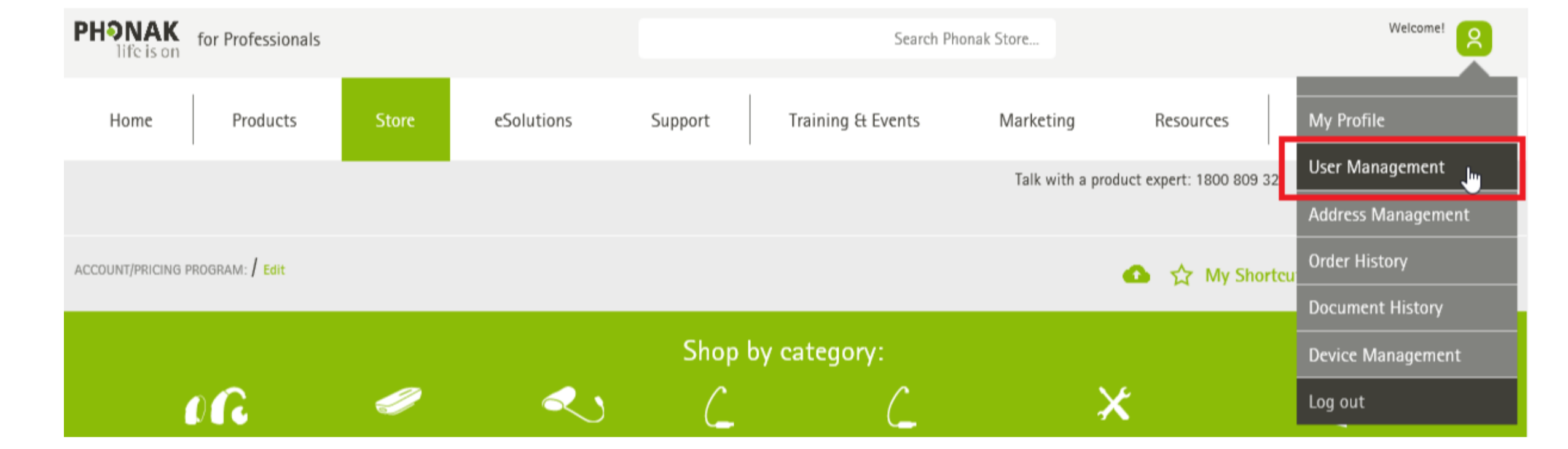

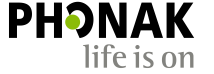

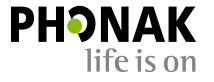

## (2) Select which user is to gain access to Hearing Screener

| NAME 0           | USER NAME       | ROLES \$     | STATUS \$ |
|------------------|-----------------|--------------|-----------|
| Daniel Ricciardo | danielricciardo | Professional | Active    |
| Joe Bloggs       | joebloggs       | Basic Access | Active    |
| Lewis Hamilton   | lewishamilton   | Professional | Active    |

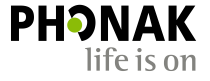

## (3) Set permissions to 'Yes' for Screener Tool Access

### Permissions

| Permission           | Professional |       |
|----------------------|--------------|-------|
| Status               | 🖌 Active     |       |
| Financial data       | ⊖ No         | Yes   |
| Screener Tool Access | ⊖ No         | ၛ Yes |
| Remote Support       | ⊖ No         | Yes   |

# (4) Navigate to dashboard phonakpro.com.au and login

https://www.phonakpro.com/au/en/home.html

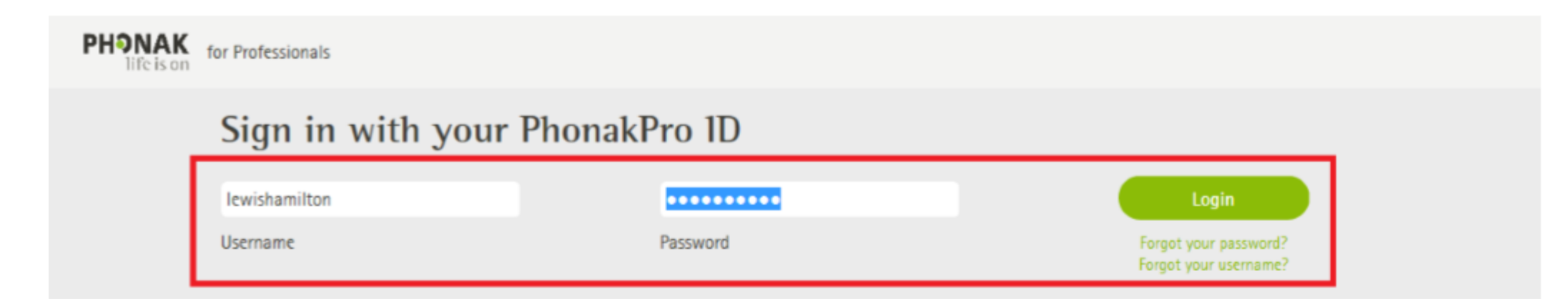

## Create your PhonakPro 1D

Get enhanced service and support from Phonak:

Download images and logos for promotional purposes

Instantly share evidence and literature with clients & colleagues

Create Your ID

life is on

25

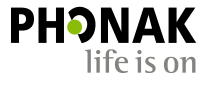

## (5) Access the Hearing Screener

 Navigate to the eSolutions tab and select the Hearing Screener

| PHONAK for Professionals                                             |                          | Search PhonakPro       | Hello. Sign in to Your Account 🕣 |  |
|----------------------------------------------------------------------|--------------------------|------------------------|----------------------------------|--|
| Home Products Store                                                  | eSolutions Support Train | ing & Events Marketing | Resources My Clients & Orders    |  |
| Smart Apps and Solutions                                             | Solutions for you        | Apps for you           | ur clients                       |  |
| designed to seamlessly and securely connect<br>you with your clients | Overview >               | myPhonak               | myPhonak >                       |  |
| Learn More                                                           | Hearing Screener >       | myCall-to-             | Text app >                       |  |
|                                                                      | Hearing Diary >          | Remote app             | יק                               |  |
|                                                                      | Remote Support >         | RemoteCor              | ntrol App ›                      |  |
|                                                                      |                          | Tinnitus Ba            | lance App >                      |  |
|                                                                      |                          | Guide App              | )                                |  |
|                                                                      |                          | Leo Interac            | tive Stories ›                   |  |

## (6) Access Phonak Hearing Screener dashboard

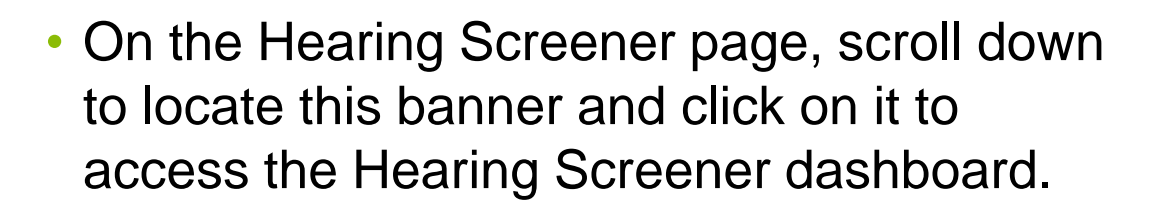

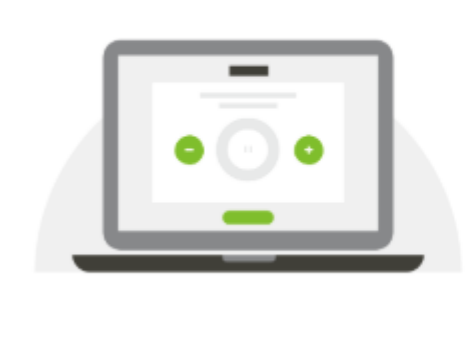

Customize your Hearing Screener

Start now and create your own online hearing test, designed to generate better qualified leads.

# Or access directly via this link: <u>https://dashboard.phonakpro.com/screener</u>

## (7) 'Settings' section

 Start by clicking the 'Settings' tab on the top right.

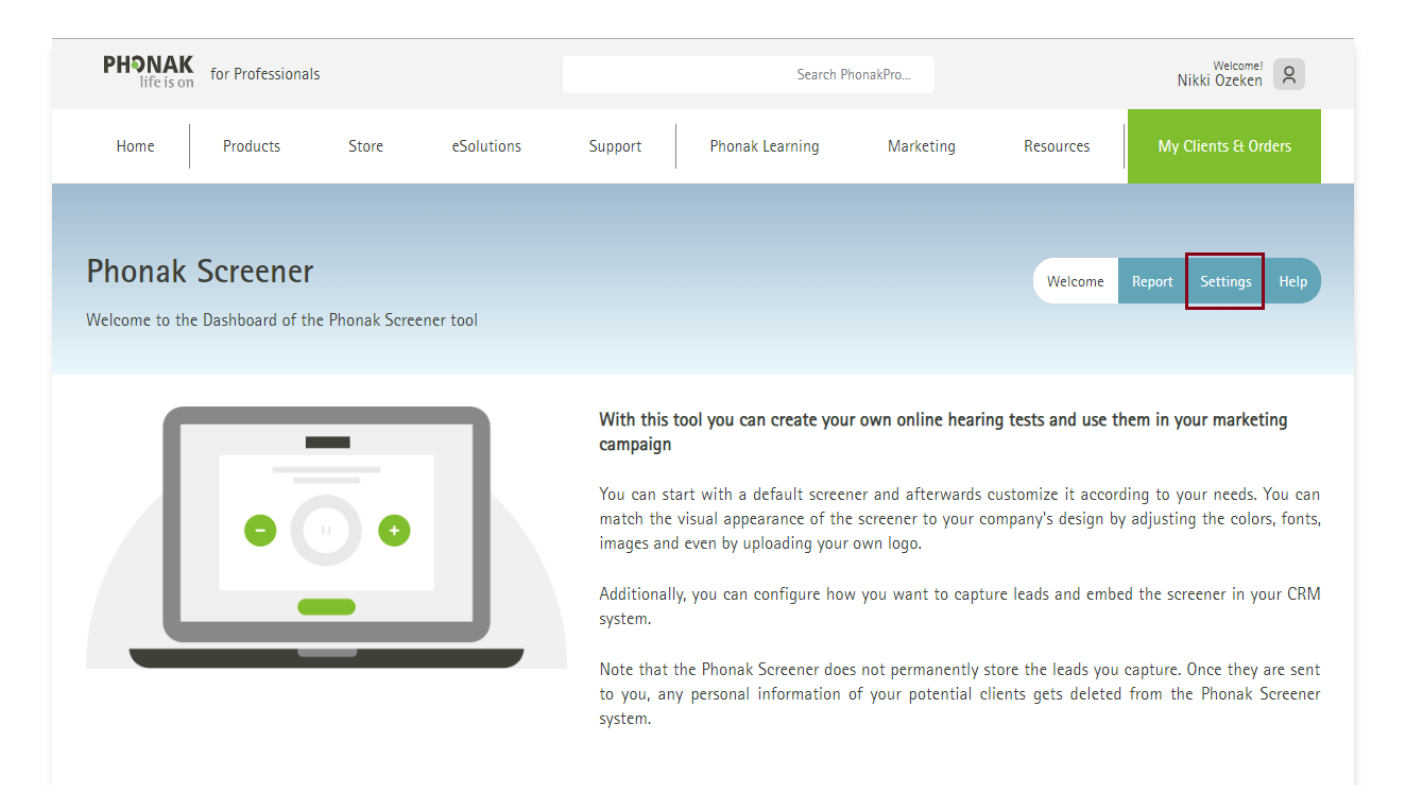

#### Version 1.10.1 - latest new features

The following new functionality has been added to the Phonak Screener tool during the past months:

- SpanIsh localization for Dashboard and Screener
- · Localised Screener URLs for French, German, and Spanish
- Custom URL prefix

# (8) Start building the Hearing Screener

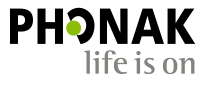

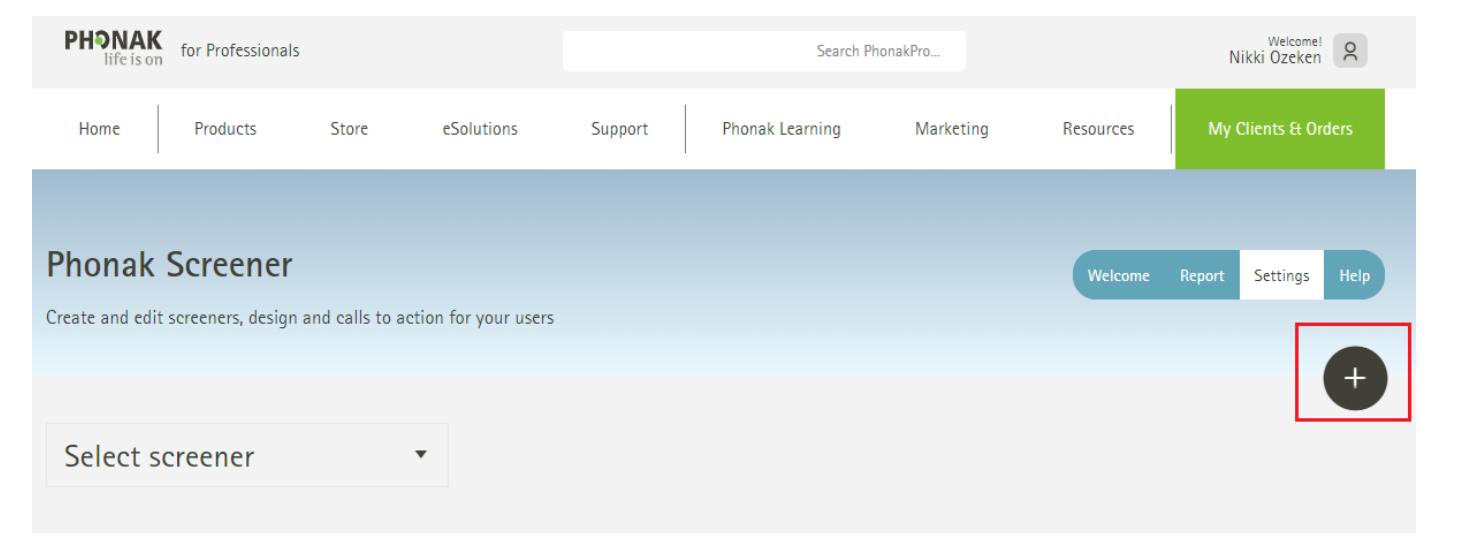

- This is where you can start to build your Hearing Screener.
- Start by clicking the '+" button.

## No screener has been selected Select existing screener or click + to create a new one

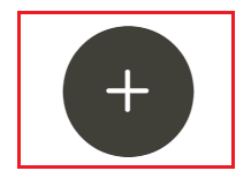

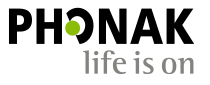

## (9) Help

 Navigate to the 'Help' section to access Hearing Screener tutorial videos to help add, design and manage Hearing Screener pages.

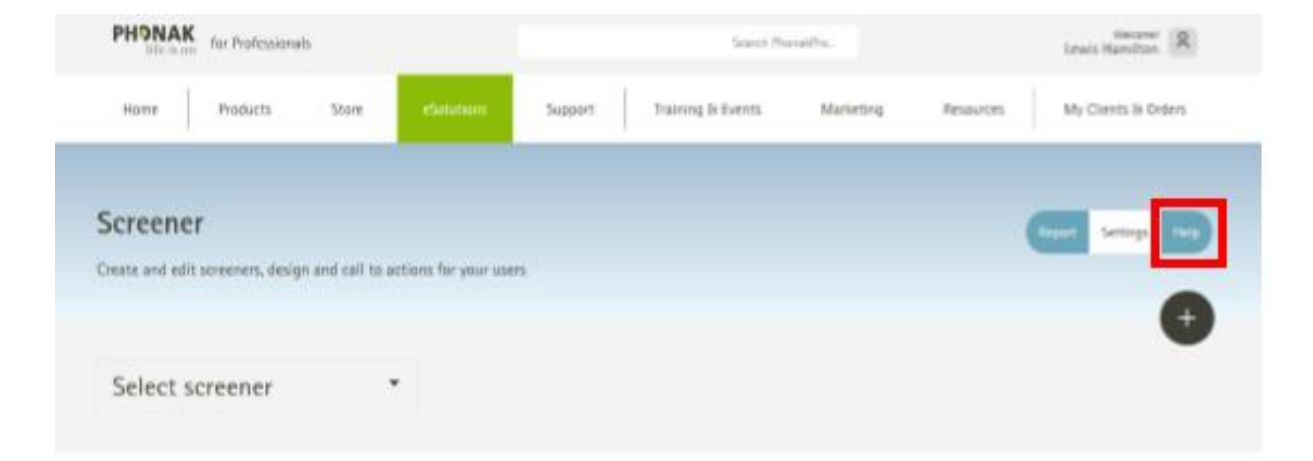

### PHONAK life is on

### eScreener tutorial videos

Phonak Screener is a customizable online hearing test, helping you to offer more meaningful services on your website for your customers - especially new ones. These are all relevant instruction and butorial videos showing why and how to do it.

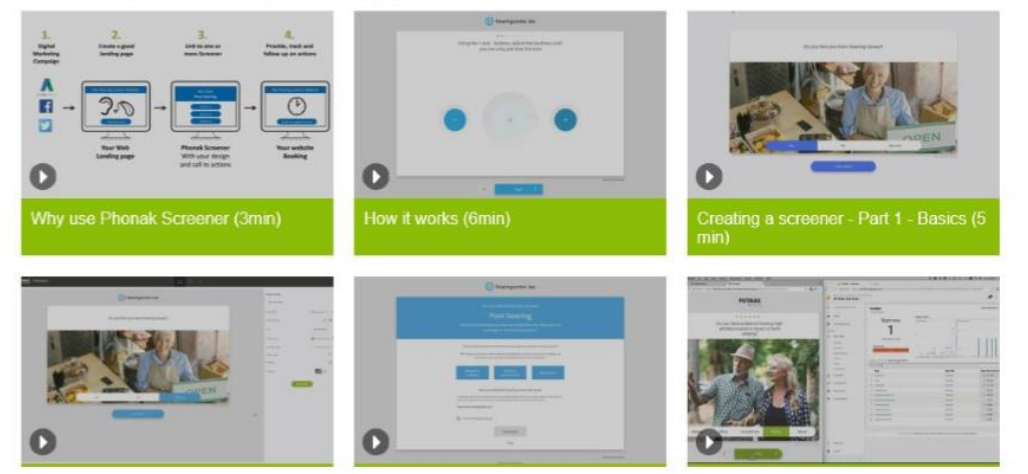

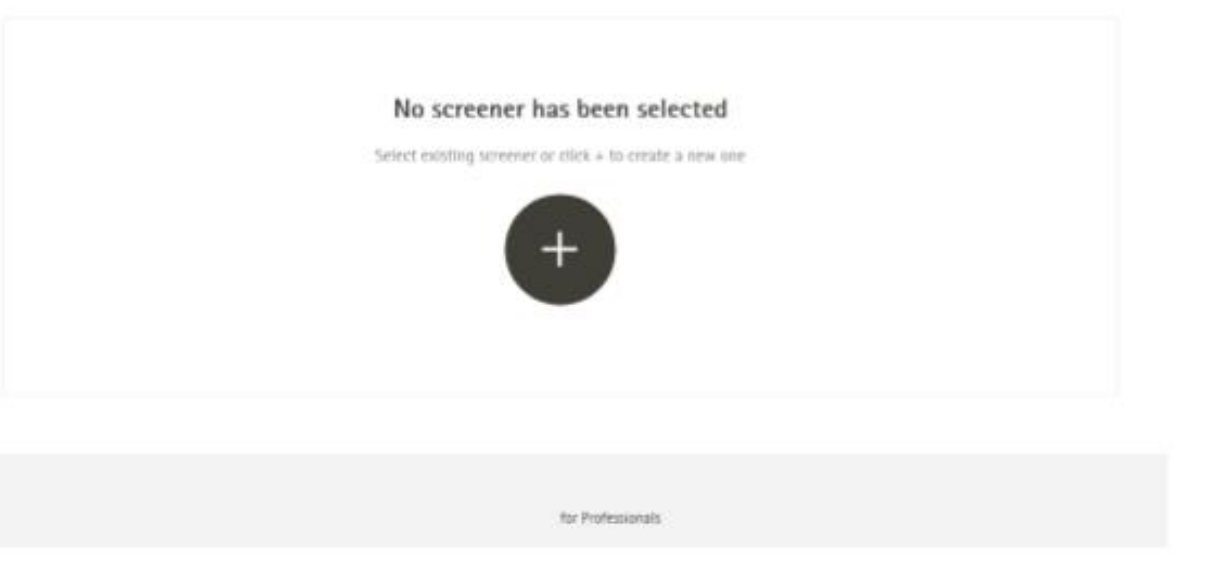

# (10) Report section

- 'Report' shows existing Hearing Screeners
- On initial login, this section will show no results

| PHONAK<br>life is on for Professionals                                     |                                    | Search PhonakPro            | Lewis Hamilton                |  |
|----------------------------------------------------------------------------|------------------------------------|-----------------------------|-------------------------------|--|
| Home Products Store                                                        | eSolutions Support                 | Training & Events Marketing | Resources My Clients & Orders |  |
| Screener<br>Show results using filter by name and date a                   | and check performance of screeners |                             | Report Settings Help          |  |
| All screeners 🔻                                                            | Last week 🔻                        | Export                      | List O Chart                  |  |
| No results for this time period<br>Check date range and selected screeners |                                    |                             |                               |  |

for Professionals

## Reporting

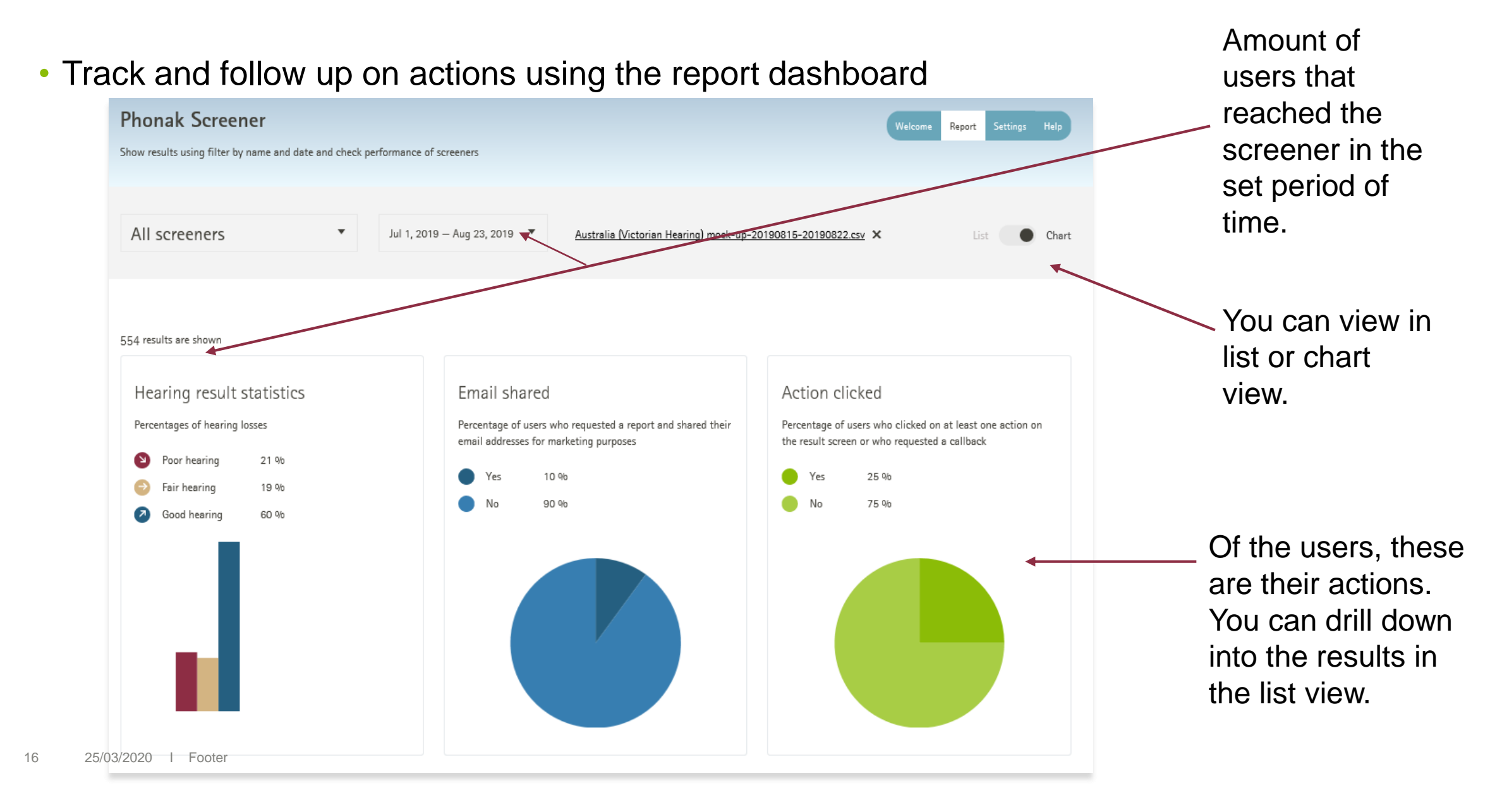

## Measuring the success of your campaigns

- Add your Google Analytics (GA) Account Web ID into the Hearing Screener set-up page to track page views (content) and calls to action (event category 'CTA').
- If you are not familiar with GA, then your developer or marketing agency can provide you with your GA Web ID number for you to add to the Hearing Screener set-up.

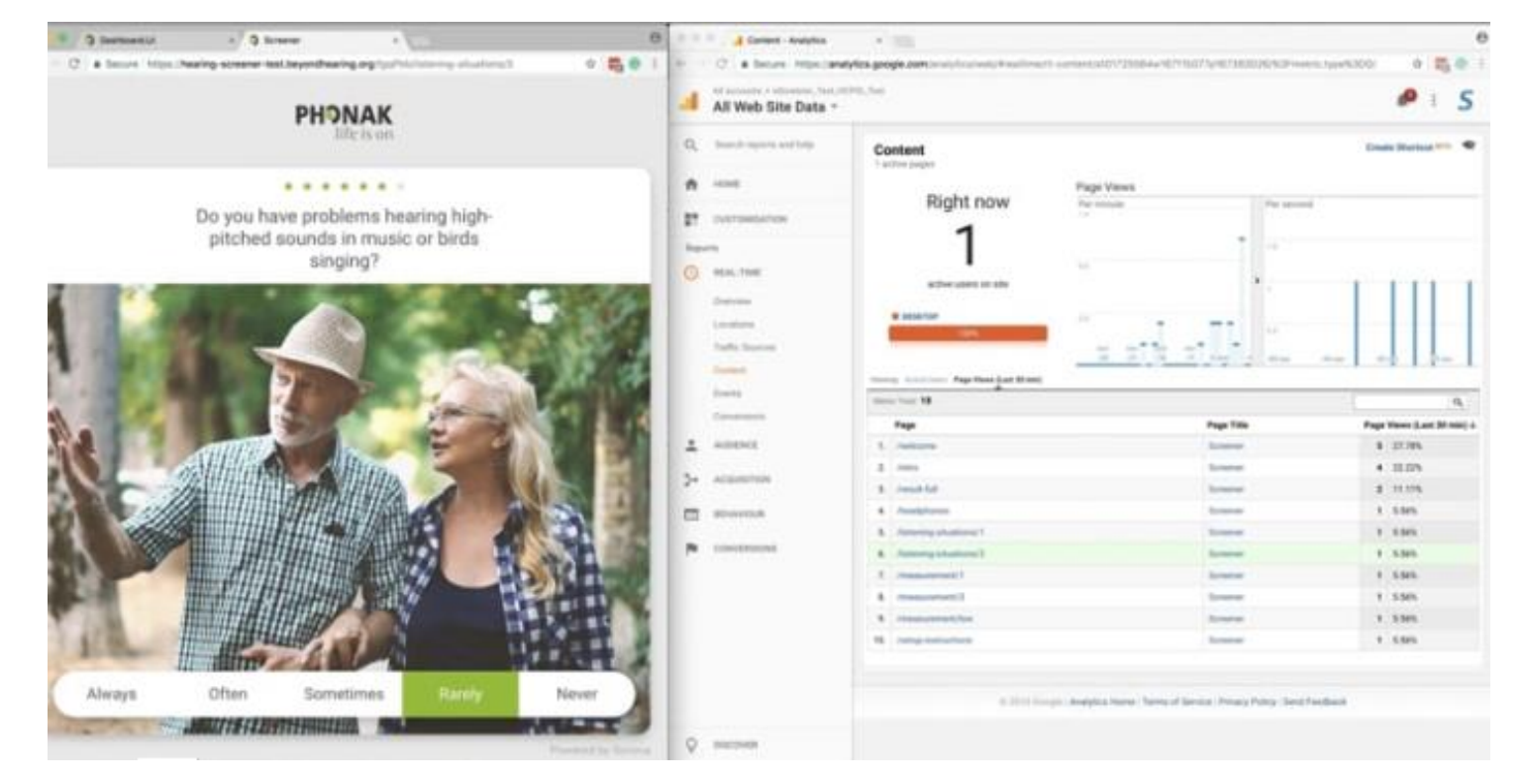

life is or

In settings, you can add your Google Analytics web ID here.

| Google Analytics                          |              |  |
|-------------------------------------------|--------------|--|
| Insert your Google Analytics Web ID here. | UA-xxxxxxx-x |  |
|                                           |              |  |

# Hearing Screener promotion

## Step 1 – Build digital marketing plan

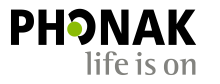

• Work with your digital marketing agency to build a digital marketing plan

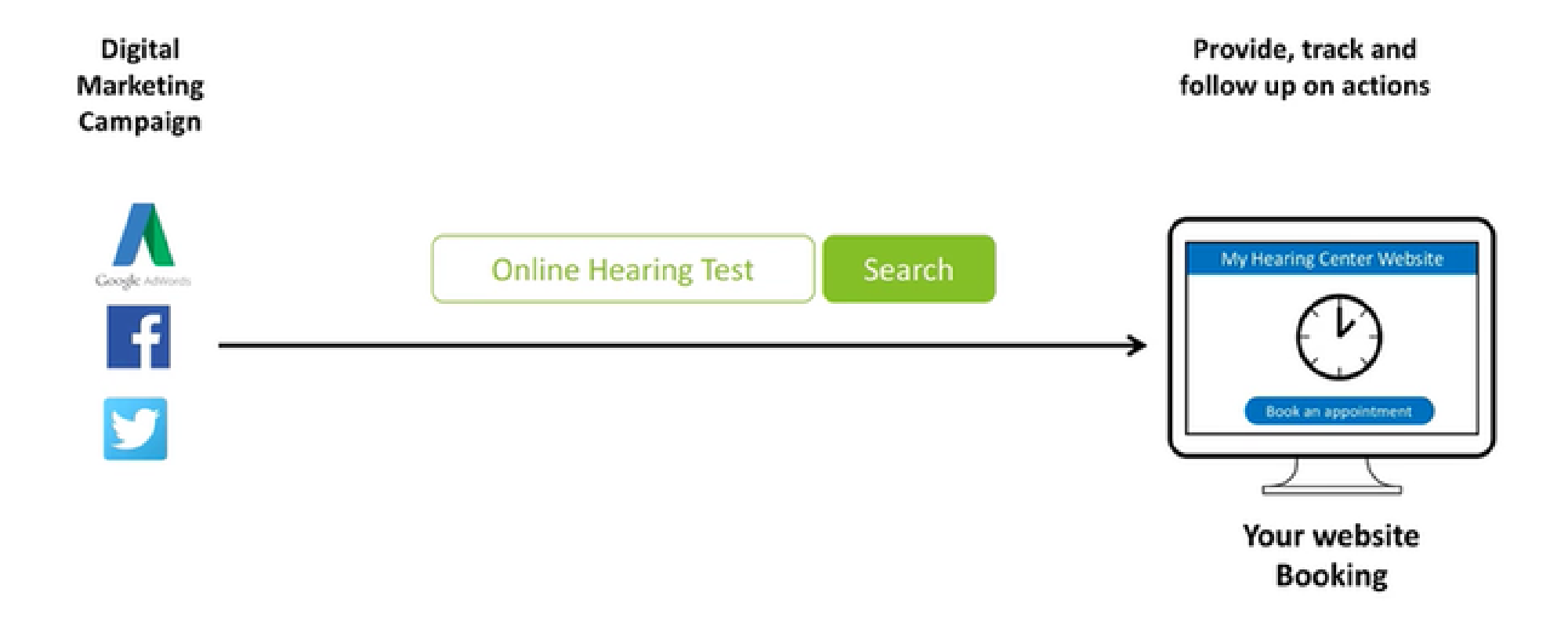

## Step 2 – Build Landing Page

• Work with your web developer to build a landing page for your digital marking campaigns to link to. A well-built landing page will improve organic search visibility and your quality score.

ΡΗϿΝΔΚ

life is on

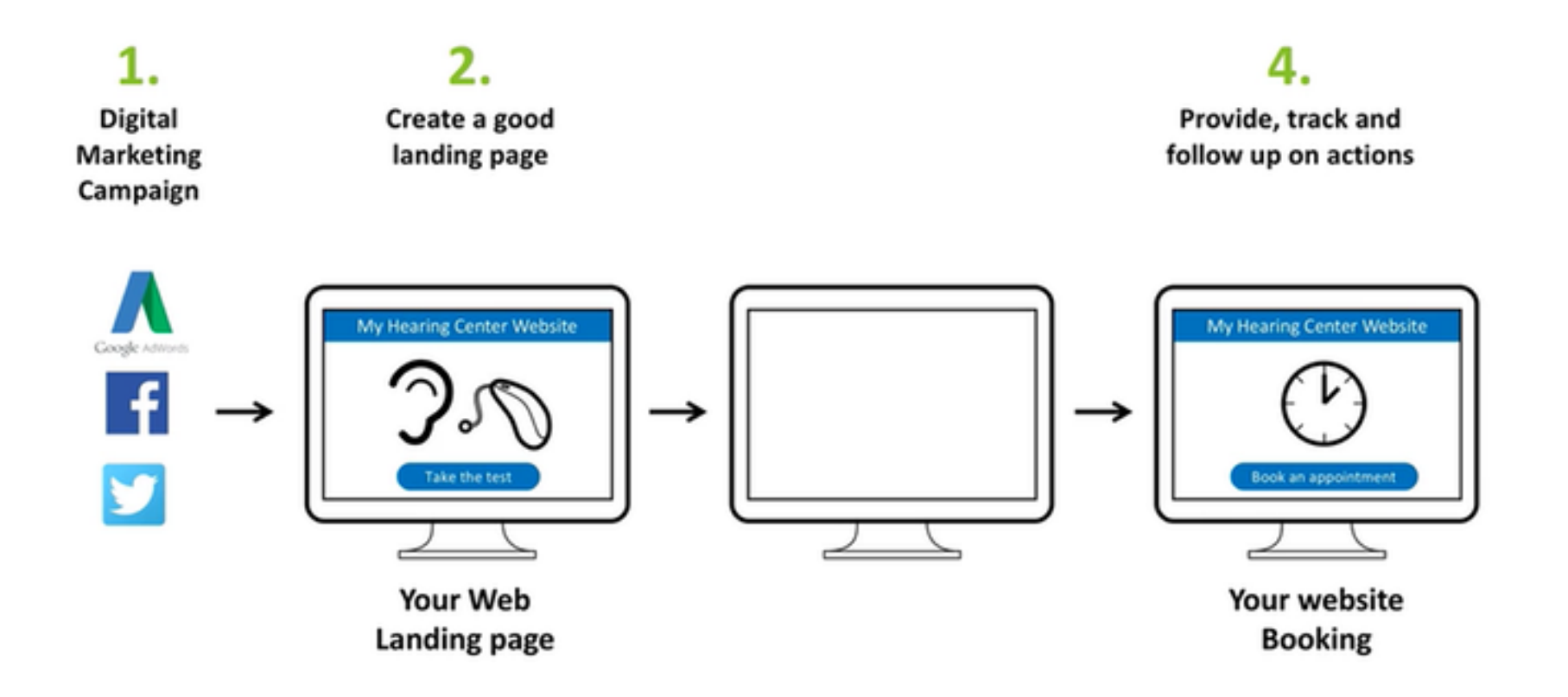

## Step 3 – Set up and link to Hearing Screener

- Activate Hearing Screener via PhonakPro site (see following instructions).
- Create your Hearing Screener by following the instructions in the Hearing Screener tutorials and link your landing page to the hearing test.

life is on

Add the hearing test link to your home page.

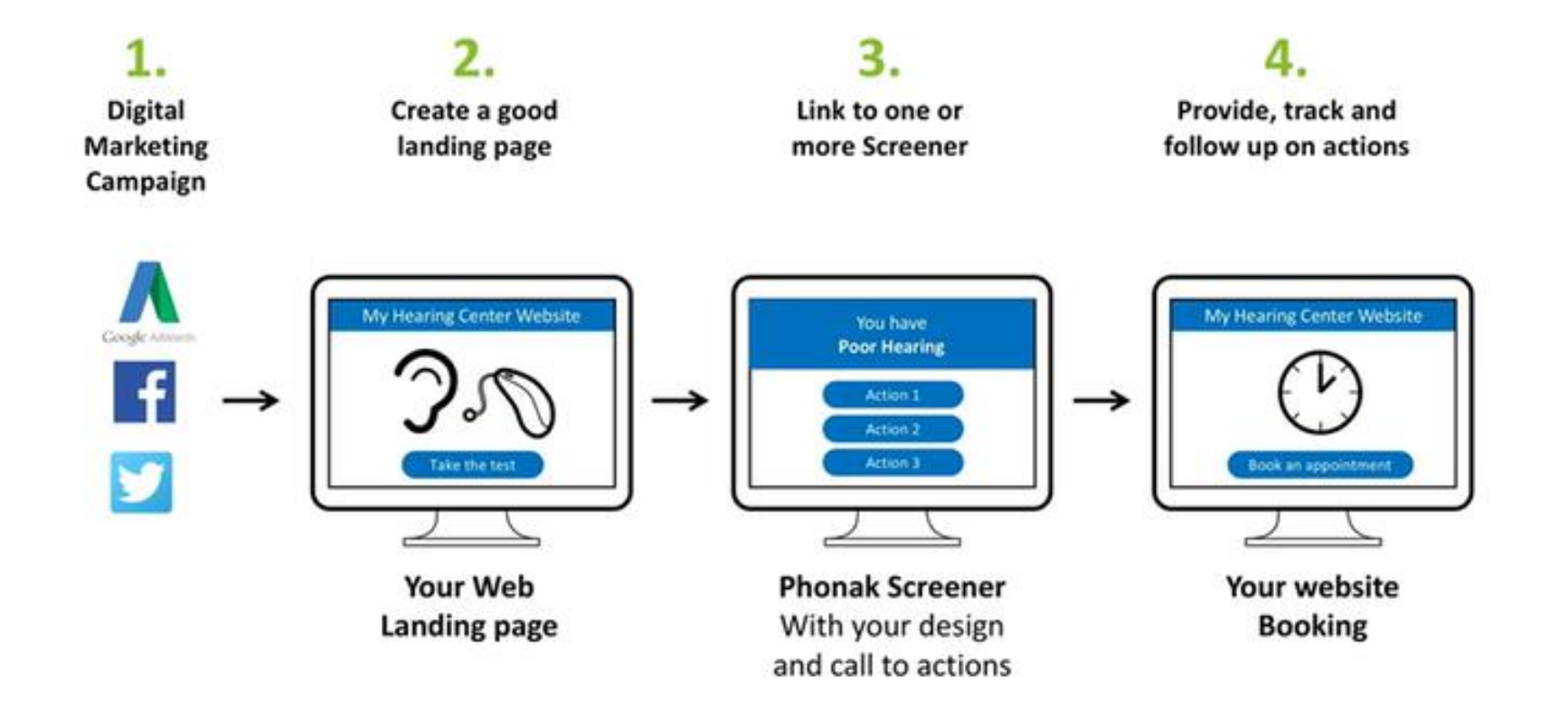

## Step 4 - Activate marketing campaigns

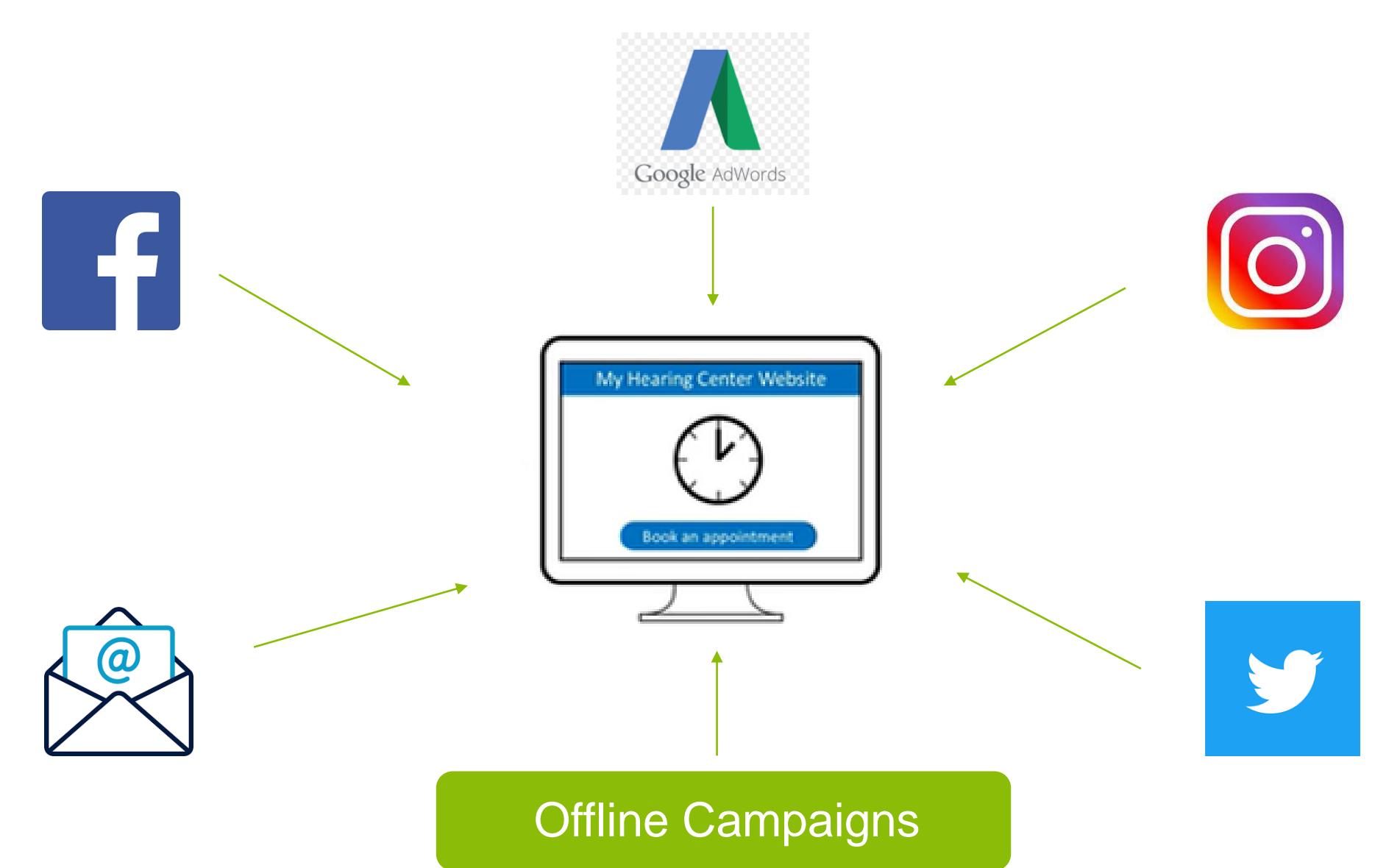

PHONAK

life is on

# Hearing Screener best practice: Case study

## Pilot

- Phonak worked in partnership with a customer to pilot the Hearing Screener on their website.
- The following plan will take you through how the Hearing Screener was planned, built and promoted.

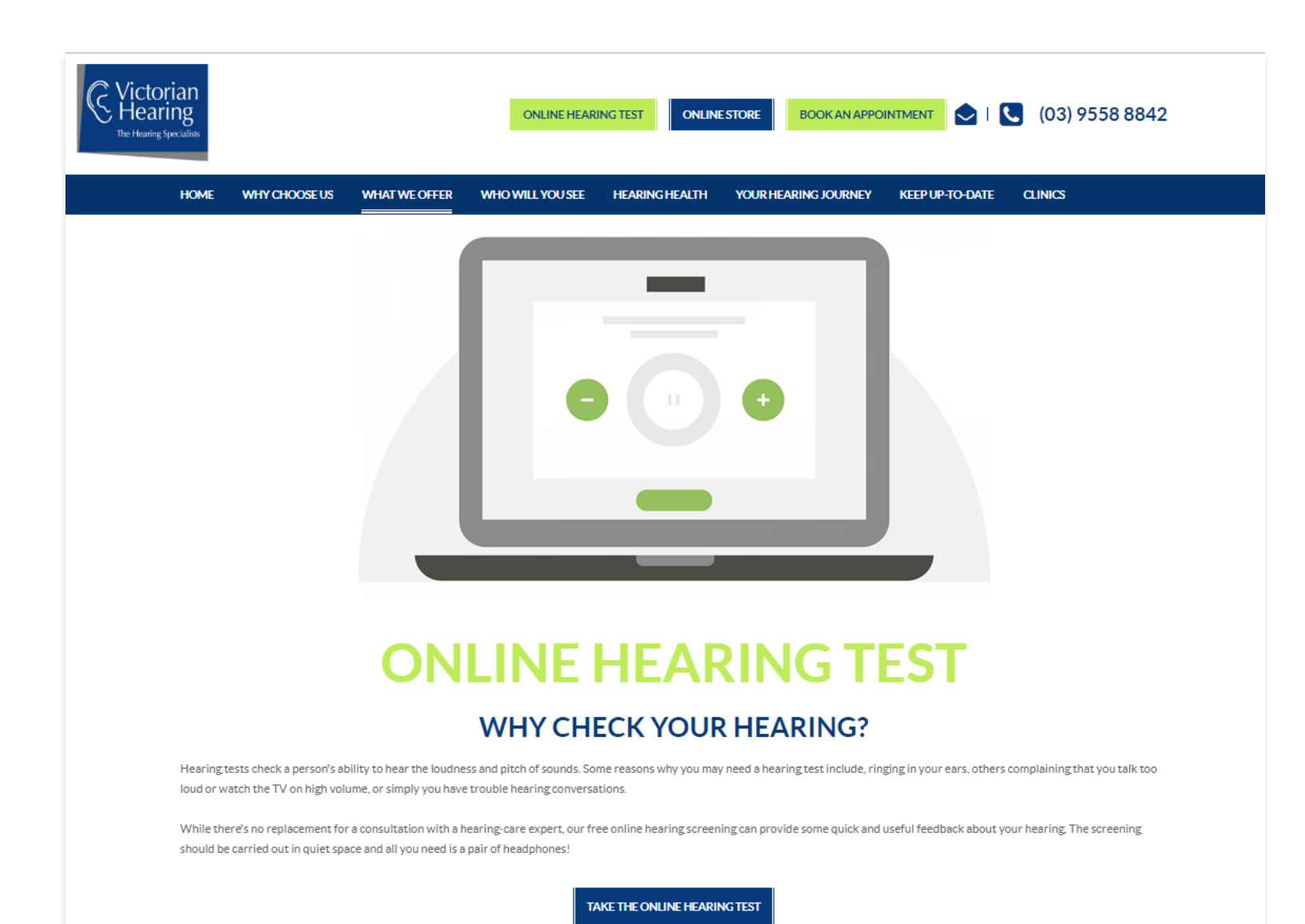

## Homepage updates

The aim is to make the online hearing test a prominent service offering utilising key positions on the website.

Carousel banner Recommend to run during

digital marketing campaign.

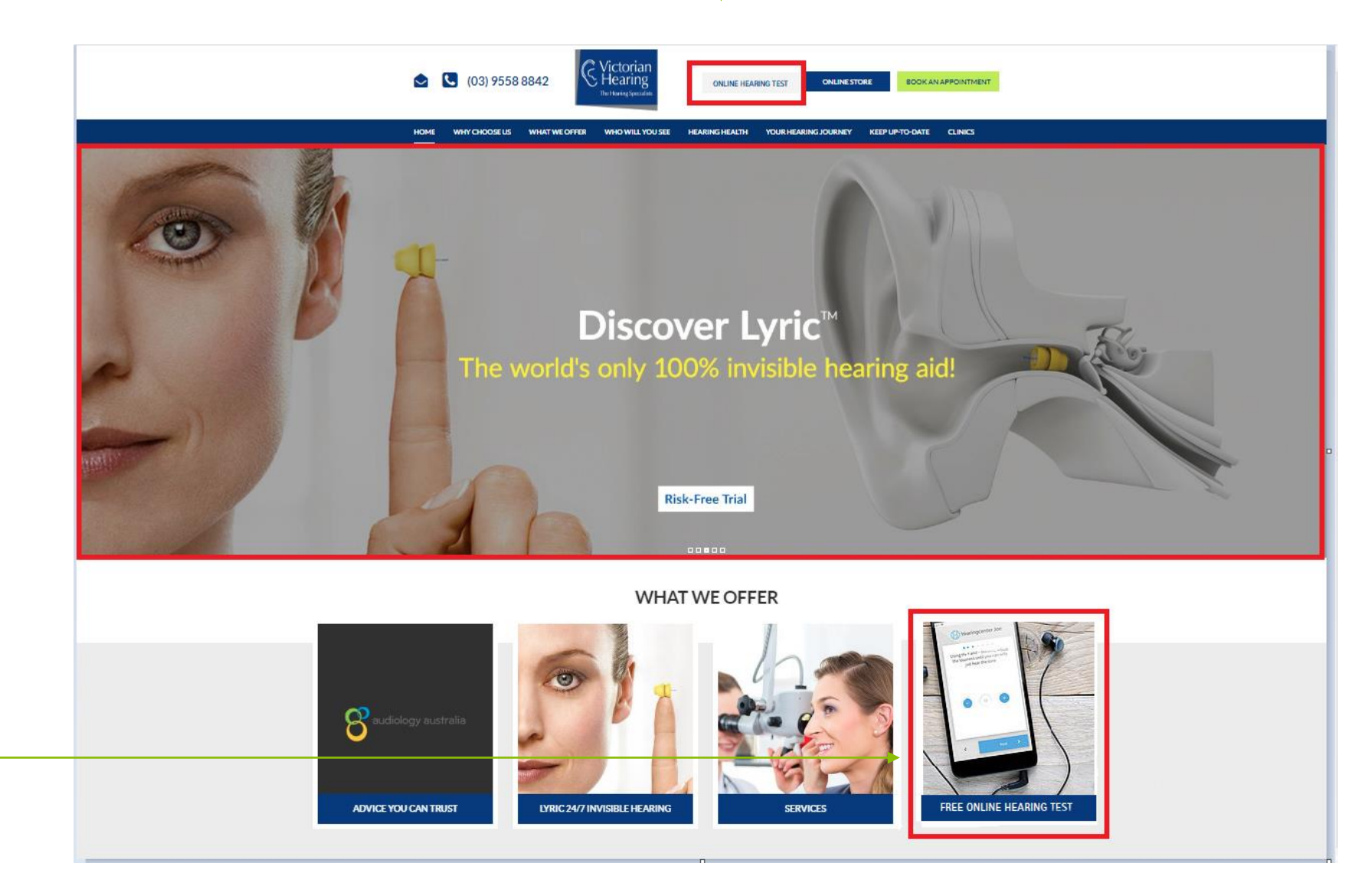

Top Link – Permanent

ΡΗΟΝΔΚ

life is on

### Tile banner Permanent

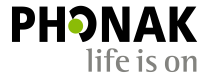

## Live site

### https://www.victorianhearing.com.au/

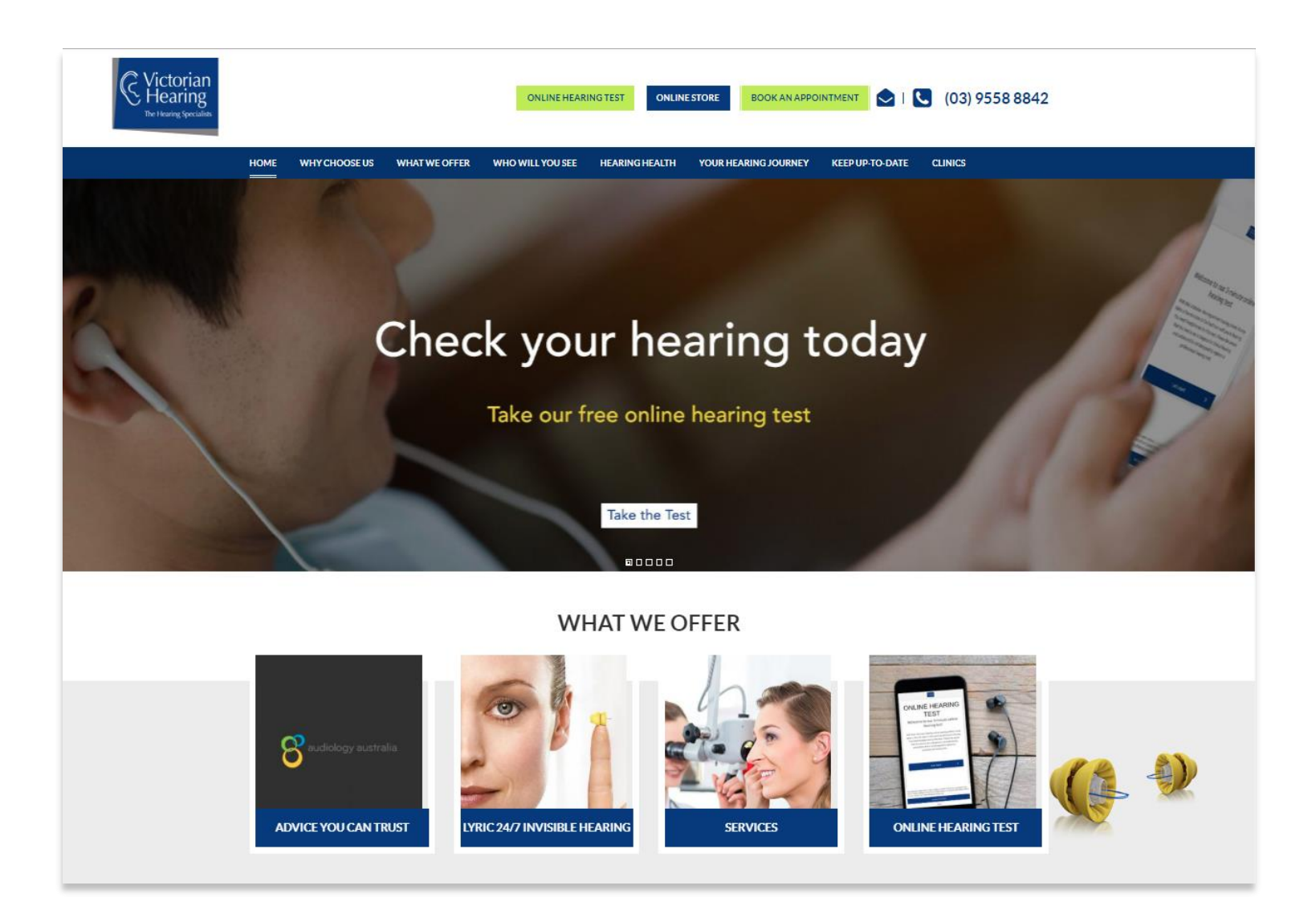

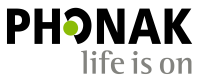

## Dedicated landing page

- We also highly recommend building an online hearing test landing page to which you can drive traffic with your search and social campaigns.
- To gain good organic search activity, the page should contain interesting, relevant content about the importance of hearing checks and an overview of your services.

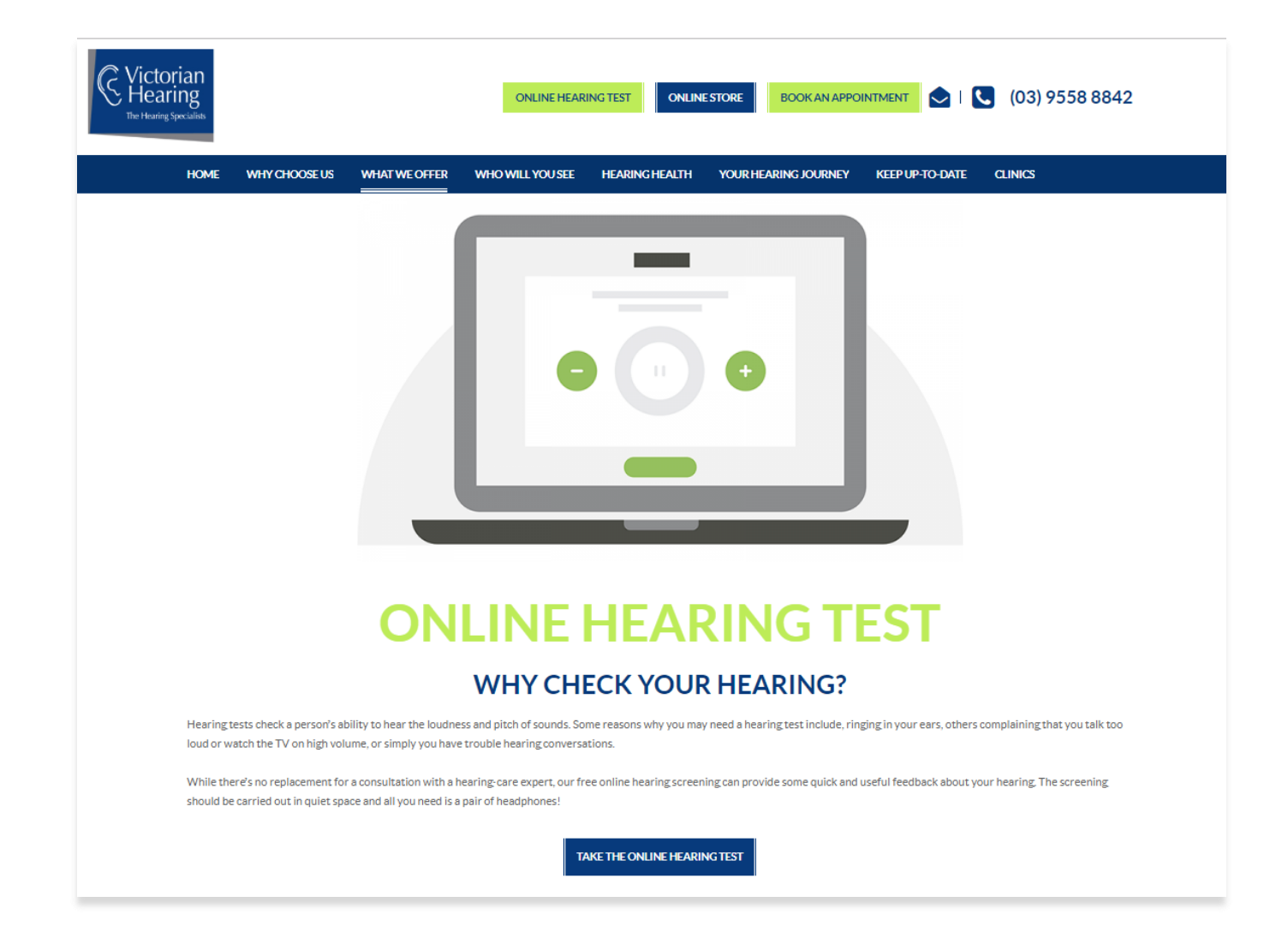

## Hearing Screener customisation

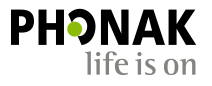

- The Hearing Screener images, buttons and colours can be customised to suit your brand.
- There are more than 10 image theme sets to choose from.

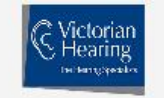

Do you feel like you have hearing issues?

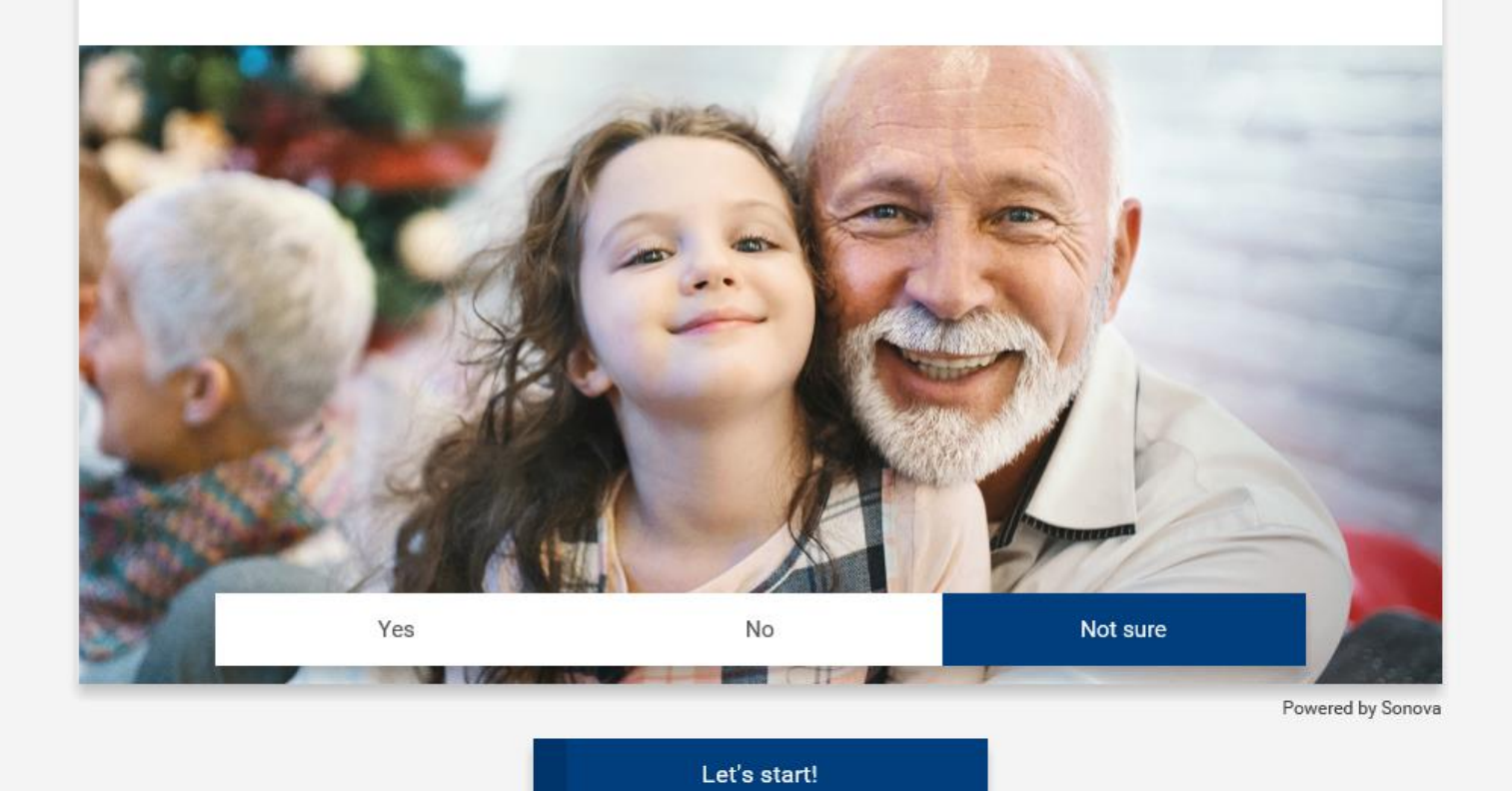

## **Customisation**

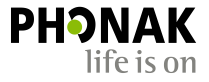

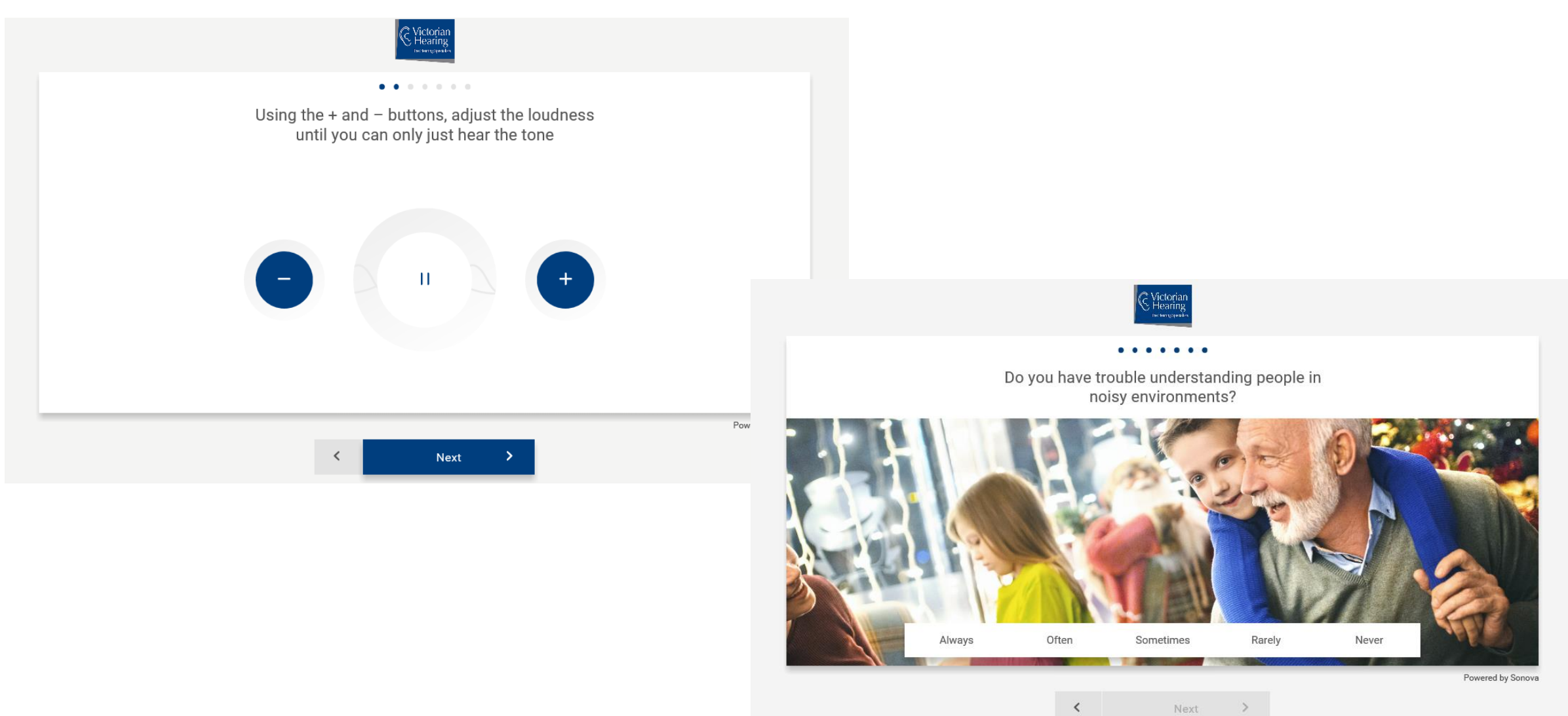

# Marketing opportunities

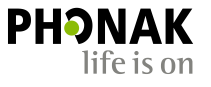

- Request a call back Opportunity to book an appointment.
- Book an appointment Integrate directly into your online booking calendar. Ensure you follow up and confirm the booking.
- What next this could lead to a contact form to receive more information, or it could lead to the homepage.
- Get report An email is sent with results and repeat of calls to action.
- Email addresses Opportunity to add email address to your marketing database for future re-marketing or follow up.

| The score indicates that you may have:                                                                                                    |                                                                                |
|----------------------------------------------------------------------------------------------------|--------------------------------------------------------------------------------|
| Good hearing                                                                                                    |                                                                                |
| The tonal test detected good hearing. You told us you<br>only little hearing challenges.                                                                                                    | have no or                                                                     |
| Please be aware that this is not designed to replace a professional.   If you would like us to take a closer look at your hearing, you can appointment with a hearing care professional.   Request a callback   Book an appointment   Image: Comparison of the callback   Book an appointment   Image: Comparison of the callback   Image: Comparison of the callback   Image: Comparison o | I hearing test.<br>In book an<br>Vhat next?<br>address. We<br>Jet information. |
| Tell us your opinion                                                                                                    |                                                                                |

## **Email report**

#### Is this email not displaying correctly? View it in your browser

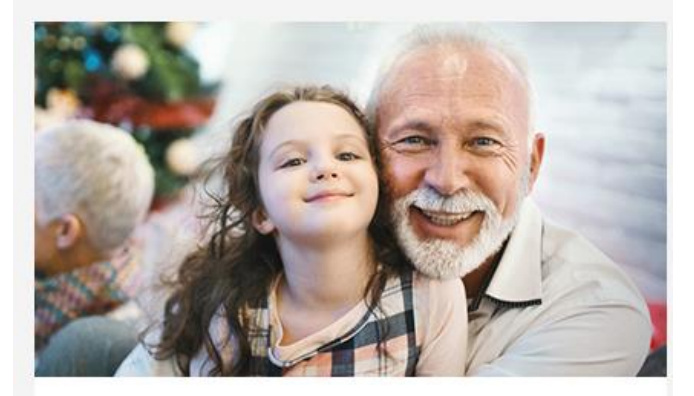

### Your hearing check results

The results indicate that you may have a good hearing. However, this quick check is not a substitute for a professional hearing check. So although the results suggest your hearing is good, if you have any concerns please feel free to book an appointment.

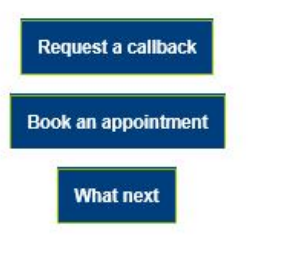

### Tone results

What does this result mean? We tested your hearing with low, mid and high pitched tones. Then we evaluated the differences between a low tone and two higher pitched tones.

### Why do we do this test? This tone check helps you determine the sound threshold your ears can detect for three tones. Over time, or if you've been regularly exposed to loud sounds, it's normal for high frequencies to be less obvious.

### Your results

We have found no differences between low and mid. This tells us your hearing is good for mid pitched sounds.

Low tone

Mid tone

High tone

Shorter bars are better

We have found a slight difference between low and high. This tells us you may have a mild hearing loss for high pitched sounds.

Low tone

Shorter bars are better

### Question results

### Why do we do this test?

The questions help us understand if there are common everyday situations you struggle with day to day, regardless of your hearing capability.

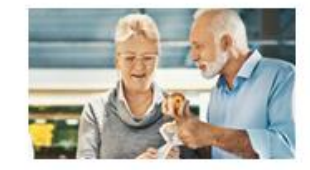

Do you have problems understanding conversations one on one?

Your answer was rarely. However, it's worth knowing that those who experience difficulty understanding speech may ask people to repeat often or avoid social situations because they are missing important speech sounds.

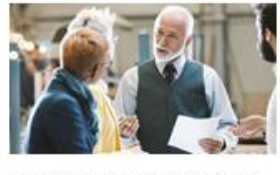

### In conversation, do people seem to mumble ?

Your answer was rarely. It's worth knowing that those who struggle hearing important mid and high pitched speech sounds (d, g, f, s, etc.) may feel speech sounds are mumbled or unclear.

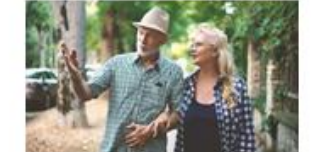

PHONAK

life is on

Do you have problems hearing high-pitched sounds in TV, music or like birds singing?

You reported rarely. However, it's worth knowing that those who miss important high frequency sounds can have trouble understanding speech, especially with children and women speakers.

Do you have difficulty understanding people in noisy environments?

Your answer was rarely. However, it's worth knowing that those who have difficulty hearing can have trouble understanding speech in the presence of background noise and therefore avoid social situations.

## Tracking and reporting

 As part of Hearing Screener you have access to the reporting dashboard to track user responses, hearing results, email addresses and actions. PHON

life is or

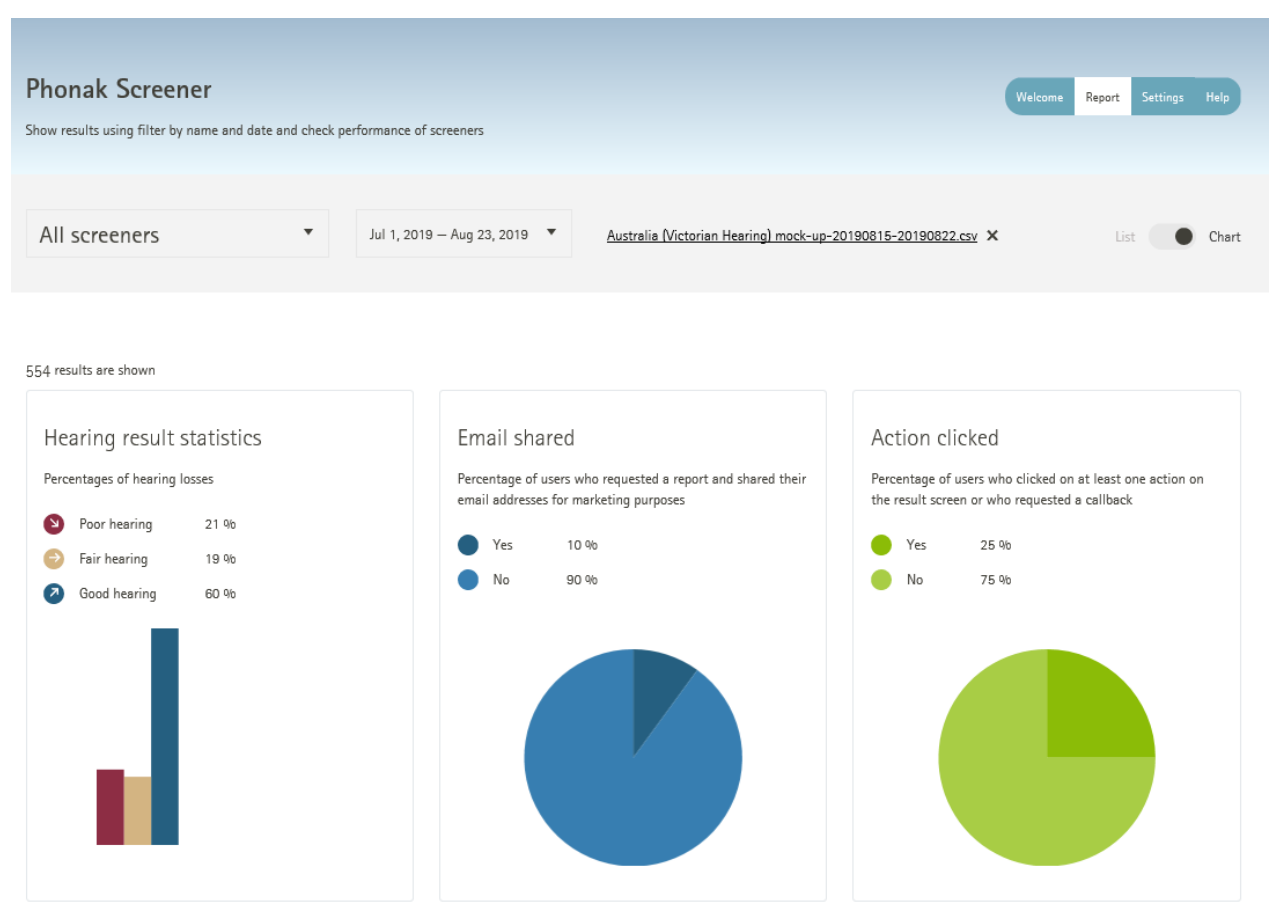

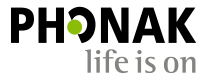

# Digital marketing campaign

- An integrated marketing campaign is recommended.
- Utilise the Facebook, Email and Adwords channels to drive traffic to the landing page.
- If you have any print advertising, it is also recommended to promote and provide the hearing test page URL.

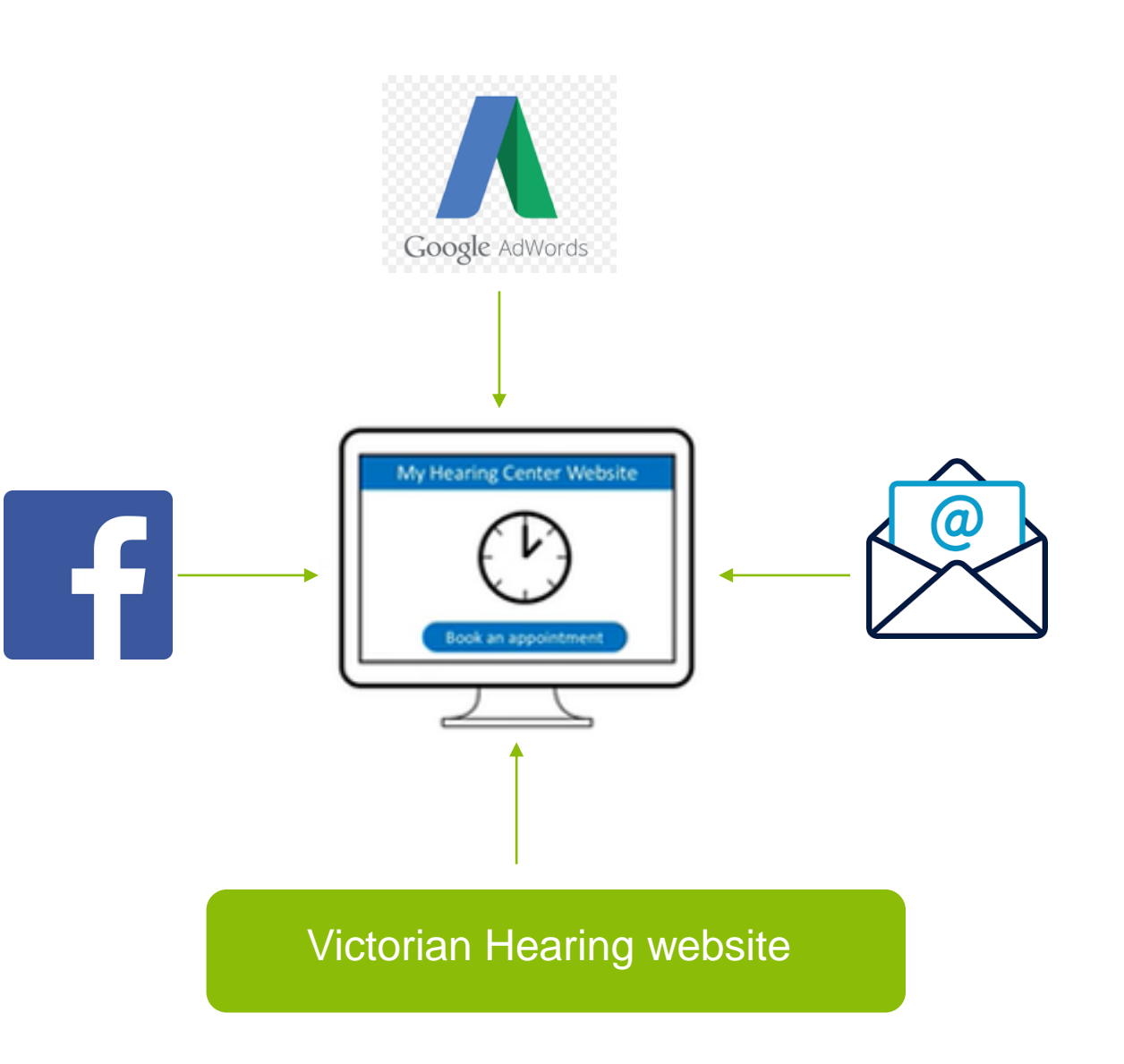

## **Google Analytics**

**PHONAK** life is on

- Measuring engagement and conversion is key to a successful campaign.
- We recommend adding your Google Analytics Web ID in the Hearing Screener settings page to track page views (content) and calls to action (event category 'CTA').

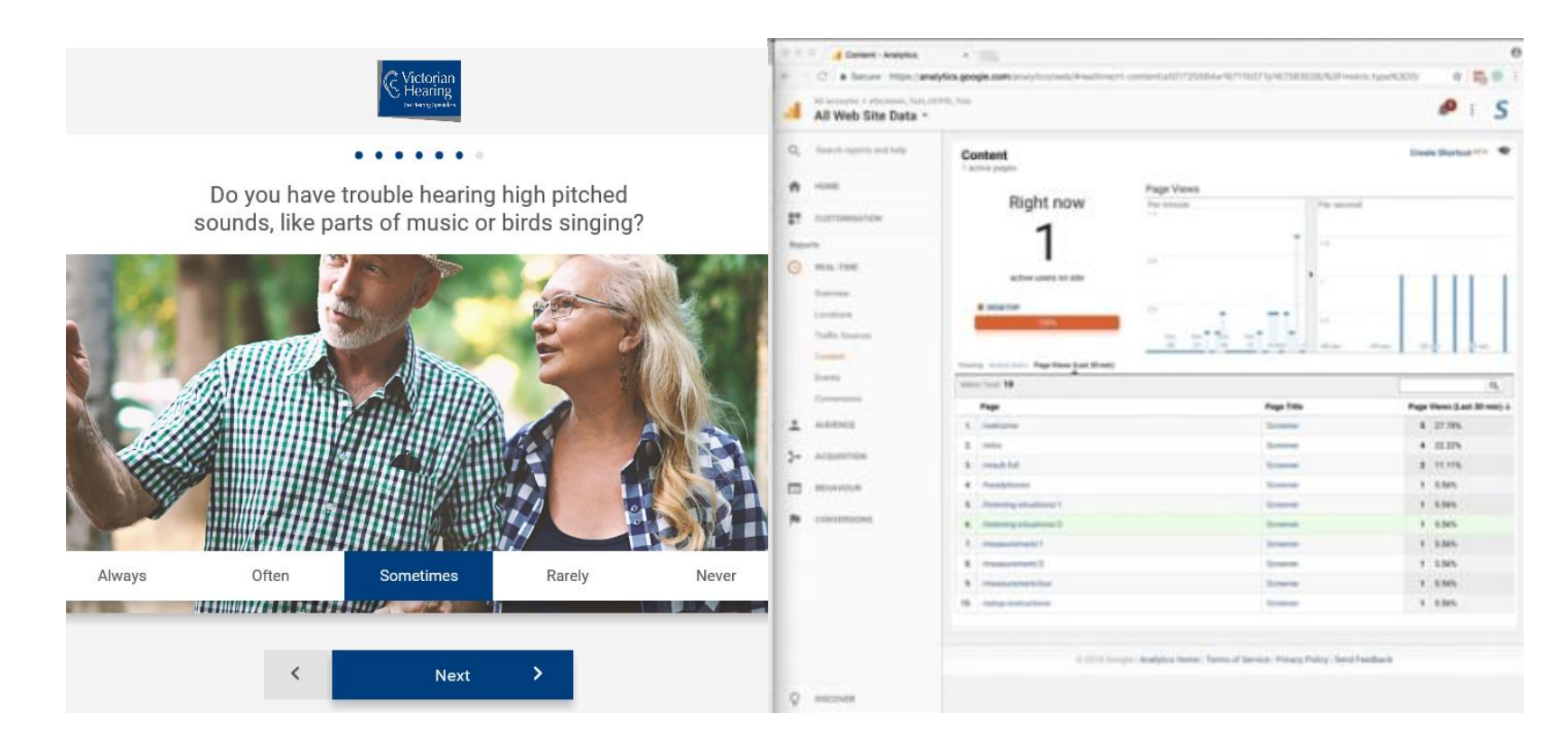

## Refinement

- We are currently testing an email capture form which has been added to the customer's 'online hearing test' landing page.
- This is to test whether people will continue through to complete the test by first providing their email.
- By capturing emailing addresses, it gives your clinic another touch point to start a conversation and continue engagement.
- Please note: If you are going to add an email capture form, you MUST add a link your privacy policy.

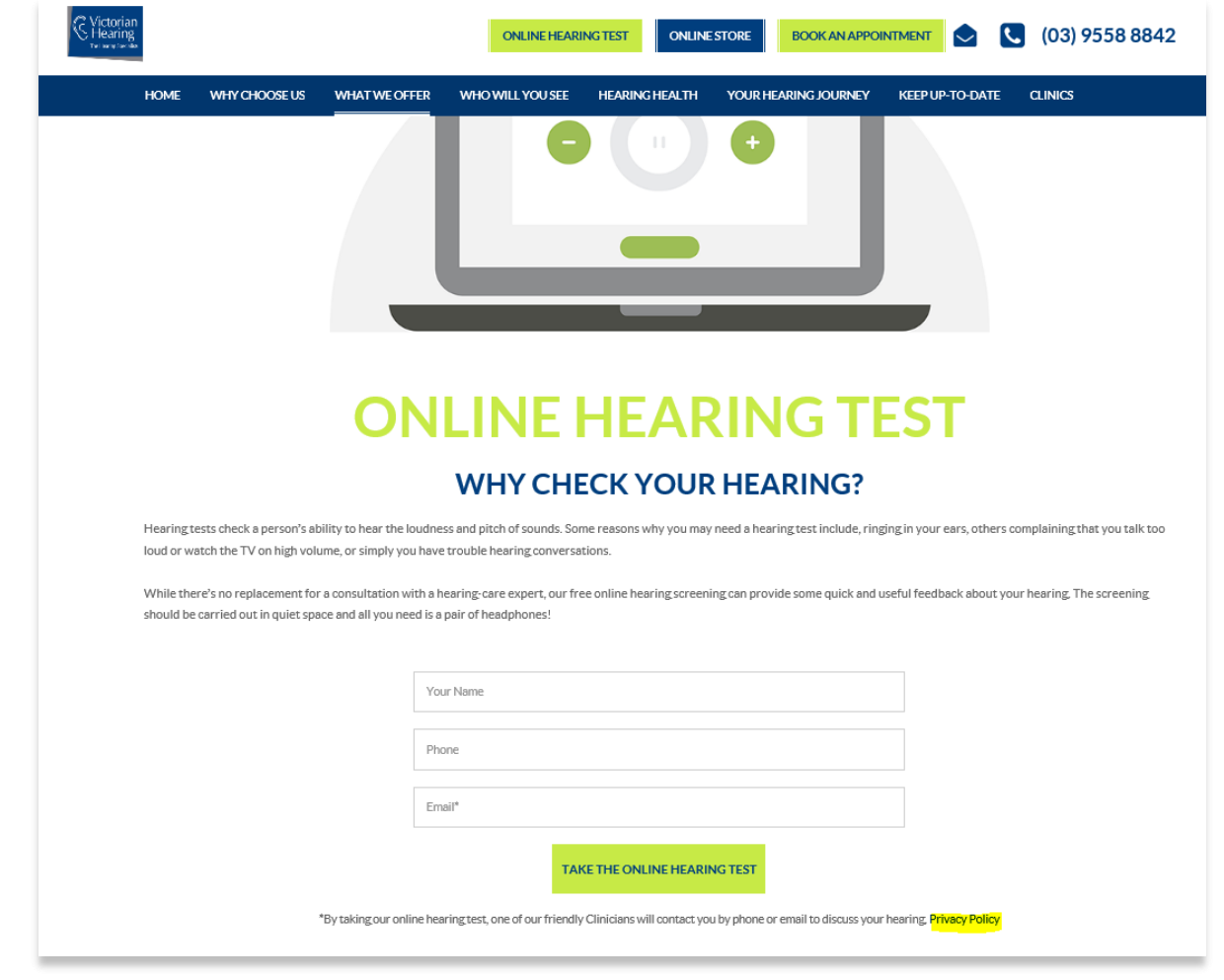

Together, we change lives